## FREQUENT ASKED QUESTION ("FAQ") v1\_mar2022

| Conversion of Non-Equity Security |                                                                                                    |
|-----------------------------------|----------------------------------------------------------------------------------------------------|
| Q1                                | How do I know whether I can submit my conversion of XYZ Berhad warrants via TIIH Online?           |
| A1                                | Login to TIIH Online with your user ID and password (if you are already a user of TIIH Online,     |
|                                   | otherwise you are required to register as a new user before proceeding).                           |
|                                   | Go to "Filtered by Corporate Exercise Type".                                                       |
|                                   | Select "Conversion of Non-Equity Security".                                                        |
|                                   | A list of company which allows its security holders to do e-conversion will be displayed.          |
|                                   | If XYZ Berhad warrants conversion is listed therein, this confirms that you can submit e-          |
|                                   | conversion of your warrants here.                                                                  |
| Q2                                | How do I convert and pay for my XYZ Berhad warrants conversion in TIIH Online?                     |
| A2                                | Go to TIIH Online website at <u>https://tiih.online</u>                                            |
|                                   | Log in with your user ID and password (if you are already a user of TIIH Online, otherwise you are |
|                                   | required to register as a new user before proceeding on).                                          |
|                                   | Select the company name ("XYZ Berhad") and corporate exercise type ("Conversion of Non-            |
|                                   | Equity Security").                                                                                 |
|                                   | Read and agree to the Terms & Condition and Declaration.                                           |
|                                   | Complete the Conversion/Exercise Form with the required details.                                   |
|                                   | Check the conversion details and insert the amount payable and confirm.                            |
|                                   | Confirm the total amount payable.                                                                  |
|                                   | Proceed to pay the amount via Maybank2u or any Financial Process Exchange (FPX)                    |
|                                   | participating bank which you have an internet banking account.                                     |
|                                   | Once payment process is completed, go to Application History to download and print your e-         |
|                                   | conversion form for your record.                                                                   |
|                                   | You will also receive an email from TIIH Online acknowledging receipt of your successful           |
|                                   | submission of e-conversion of warrants.                                                            |
| Q3                                | Do I need to submit the hardcopy of the conversion form and proof of payment if I have             |
|                                   | completed the conversion of warrants via TIIH Online                                               |
| A3                                | You do not need to submit the hardcopy of the conversion form.                                     |
| Q4                                | When will the new shares be credited into my CDS account after I have completed the e-             |
|                                   | Conversion?                                                                                        |
| A4                                | The new shares will be credited into your CDS account within 8 market days from the date you       |
|                                   | have submitted your conversion.                                                                    |
| Q5                                | Where can I get a copy of the conversion/exercise form?                                            |
| A5                                | Log in with your user ID and password (if you are already a user of TIIH Online, otherwise you are |
|                                   | required to register as a new user before proceeding on).                                          |
|                                   | Select the company name ("XYZ Berhad") and corporate exercise type ("Conversion of Non-            |
|                                   | Equity Security").                                                                                 |
|                                   |                                                                                                    |

## FREQUENT ASKED QUESTION ("FAQ") v1\_mar2022

| Under the Corporate Event Documents, you can open the "Conversion/Exercise Form". |
|-----------------------------------------------------------------------------------|
| Print or download the copy of the form.                                           |
|                                                                                   |